## かざすくん端末へのかざし方が変わります!!

スマートフォンアプリで参加されている方は、携帯電話の機種(Android(※)、iPhone)に関わらず、 かざすくん端末へのかざし方を令和5年3月9日(木)より下記のとおりとさせていただきます。

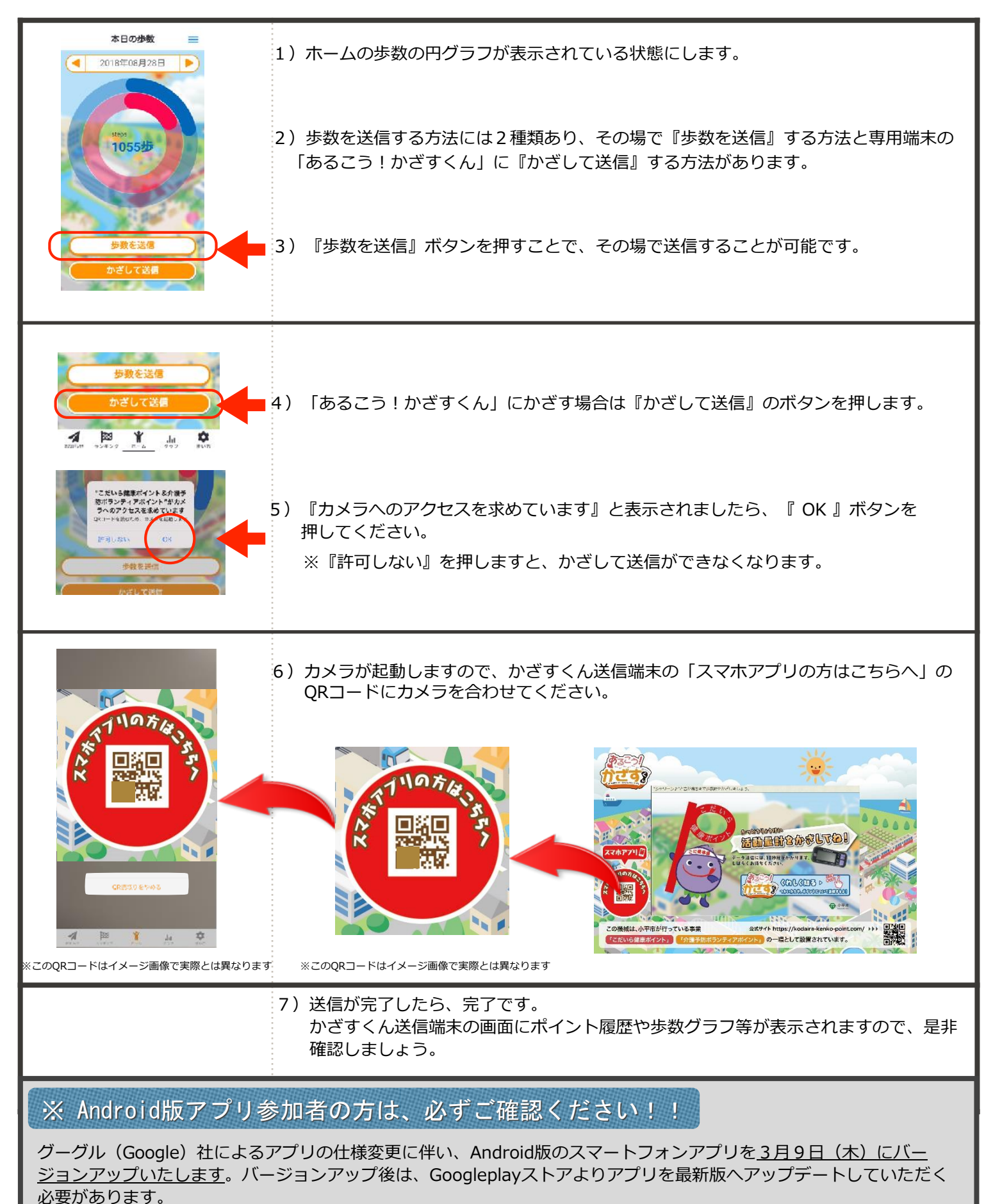